## **IKN e-Privilege**

**Quick Guide - Pemohon** 

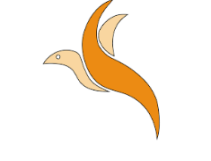

## e-Previleging

| a ·        |                                |
|------------|--------------------------------|
|            |                                |
| una        |                                |
| 1:         |                                |
| an         |                                |
| Set Semula | Semak Privileging              |
|            | una<br>1 :<br>an<br>Set Semula |

Ketua Jabatan/Unit : Quick Quide Wakil Jabatan/Unit : Quick Quide Pemohon : Quick Quide

2020©Institut Kanser Negara Dibangunkan dan hakcipta asal: Team Evo4 2018 Hospital Selayang

#### Jabatan Teknologi Maklumat

#### Institut Kanser Negara

#### **AKSES SISTEM**

- 1) Klik pada browser (Mozilla Firefox/Google Chrome ) dan taip <u>http://epriv.nci.gov.my/</u>
- Masukkan ID Pengguna serta Kata Laluan dan kemudian klik Login. Sekiranya maklumat yang dimasukkan adalah betul, pengguna akan dibawa ke halaman utama.
- 3) Klik pada **Semak Privileging** untuk menyemak maklumat privilege anda.

#### PAPAR DATA PERIBADI

Untuk papar data peribadi:

 Klik Menu Pemohon >> Papar Data Peribadi.

#### **KEMASKINI DATA PERIBADI**

Untuk kemaskini data peribadi:

- Klik Menu Pemohon >> Kemaskini Data
  Peribadi.
- Masukkan maklumat yang diperlukan dan klik Kemaskini Rekod.

### SEMAK PRIVILEGE

Untuk menyemak maklumat privilege:

Klik Menu Pemohon >> Semak Privilege.

#### **BORANG PERMOHONAN PRIVILEGE**

Untuk mohon privilege:

- Klik Menu Pemohon >> Borang Permohonan Privilege.
- Masukkan maklumat yang diperlukan dan klik Submit Form di akhir borang.

# SEMAK STATUS PERMOHONAN PRIVILEGE

Untuk semak status:

- Klik Menu Pemohon >> Semak Status Permohonan Privilege.
- Jenis status permohonan:
  - Received
  - Rejected/Query
  - o Processing
  - Ready For Next Board Meeting
  - Waiting For Result
  - Privileging Assigned And Completed